## **General** Locating a Database

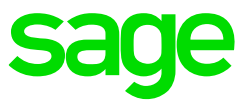

Once a database has been restored in SQL Server Management Studio, it needs to be located on the Sage 300 People application.

Double-click on the Sage 300 People icon on your desktop.

Click on Locate:

| sage<br>കുട്ട്                   | User Credentials User Name: admin Password:  Automatic Logon          | 🗆 Logon 🏾 🎇 Cancel         |     |
|----------------------------------|-----------------------------------------------------------------------|----------------------------|-----|
| Connections                      |                                                                       | Đ                          | E - |
| 👸 Create New I                   | Database 🚊 Locate 🔯 Remove 📑 Auto Locate                              |                            |     |
| Connections                      |                                                                       | Is Locate Connection       |     |
| - BookwormMemo                   | Ex land2                                                              |                            | •   |
| - BookwormMemo                   | DLveMedAid                                                            |                            |     |
| - BP_Reports                     |                                                                       |                            |     |
| <ul> <li>CalcExercise</li> </ul> |                                                                       |                            |     |
| <ul> <li>CalcsMemo</li> </ul>    |                                                                       |                            |     |
| - Calculations_Ex                |                                                                       |                            |     |
| - CloningImport                  |                                                                       |                            |     |
| <ul> <li>CloningSync</li> </ul>  |                                                                       |                            |     |
| - CompanyManad                   | ement                                                                 |                            | ۳.  |
| Copyright Sage VIP -             | • a division of Sage HR and Payroll. Use of this system is subject to | the VIP License Agreement. |     |

## Click on Next:

| Database and Service Wizard |                                                                                 |  |  |
|-----------------------------|---------------------------------------------------------------------------------|--|--|
|                             | Locate Database or Service Wizard                                               |  |  |
|                             | This witzard will guide you through locating of an existing database or service |  |  |
|                             |                                                                                 |  |  |
|                             |                                                                                 |  |  |
|                             |                                                                                 |  |  |
|                             |                                                                                 |  |  |
|                             |                                                                                 |  |  |
|                             | To continue, dick Next                                                          |  |  |
|                             | < Back Next > Cancel                                                            |  |  |

Select Database as the type of connection and click on Next:

| Database and Service Wizard             |                              |
|-----------------------------------------|------------------------------|
| Connection<br>Select Type of Connection |                              |
| 🐵 Database                              |                              |
| C Service                               |                              |
|                                         |                              |
|                                         |                              |
|                                         |                              |
|                                         |                              |
|                                         | <back next=""> Cancel</back> |

Make sure of the Server Name before selecting your database as this will influence the databases available to locate based on the SQL Server version it was created in.

| 🛐 Database and                            | Service Wizard                                                                                                    |                      |
|-------------------------------------------|----------------------------------------------------------------------------------------------------|----------------------|
| Locate Datab<br>Add setti                 | aae<br>igs to locate a database                                                                                                    |                      |
| Server Name<br>Authentication<br>UserName | (local)   Windows Authentication                                                                                                    |                      |
| Password<br>Database                      | EmployeeMenagement                                                                                                    |                      |
| Altes                                     | CostingSetup  Councils DickinsonAfterRollover DickinsonBeforeRollover DickinsonMemoAfterRollover DickinsonMemoAfterRollover DickinsonMemoReforeRollover |                      |
|                                           | EmployeeManagement                                                                                                    |                      |
|                                           |                                                                                                    |                      |
|                                           |                                                                                                    | < Back Next > Cancel |

Click on the drop down and select the specific database:

Click on the tick mark next to Alias. You can keep the default name or change it if needed. Click on **Finish**.

| Database and Service Wizard | Const Const.                               |        |
|-----------------------------|--------------------------------------------|--------|
|                             | Completing the wizard                      |        |
|                             | You have successfully completed the wizard |        |
|                             |                                            |        |
|                             |                                            |        |
|                             |                                            |        |
|                             |                                            |        |
|                             |                                            |        |
|                             | To close this wizard, click Finish         |        |
|                             | < Badk Finish                              | Cancel |

The Database will now be listed as one of your local databases in SQL Server.

| sage<br>കുള്                                                                                                    | User Credentials<br>User Name:<br>Password: | admin            |                      |              |      |
|----------------------------------------------------------------------------------------------------|---------------------------------------------|------------------|----------------------|--------------|------|
| <u> </u>                                                                                                    | Automatic Logon                             |                  | l                    | 🚝 Logon 💥 Ca | ncel |
| Connections                                                                                                    |                                             |                  |                      |              |      |
| 📸 Create New                                                                                                    | Database 🛛 🔯 Le                             | ocate 🛛 📷 Remove | e 🛛 🗟 Auto Locate    |              |      |
| Connections                                                                                                    |                                             |                  | Is Locate Connection |              |      |
| - CostingSetup                                                                                                    |                                             |                  |                      | *            |      |
| - Councis                                                                                                    |                                             |                  |                      |              |      |
| – DickinsonAfterRollover                                                                                            |                                             |                  |                      | =            |      |
| — DickinsonBeforeRollover                                                                                           |                                             |                  |                      |              |      |
| – DickinsonMemoAfterRollover                                                                                        |                                             |                  |                      |              |      |
| - DickinsonMemoBeforeRollover                                                                                       |                                             |                  |                      |              |      |
| EmployeeManagement                                                                                                  |                                             |                  |                      |              |      |
| - ETI                                                                                                    |                                             |                  |                      |              |      |
| - FinalCompSetup                                                                                                    |                                             |                  |                      | -            |      |
| Copyright Sage VIP - a division of Sage HR and Payroll. Use of this system is subject to the VIP License Agreement. |                                             |                  |                      |              |      |